## 怎么下载银行app?

在上面的输入框里输入你玩下载的银行名称,点击"软件管理"进入进入360手机 卫士,再找到"安全时常"点击,搜索安装

## 广发银行网上银行数字证书如何下载呢?

??exe"程序,以启动"Key盾管理工具"安装程序:

5、点击"下一步":

6、点击完成,结束安装过程:

7、安装成功后,电脑右下方工作条处会有一"广发银行图标"显示:

8、将领取的"Key盾"插入计算机的"USB接口",等待2-3秒后,系统会自动弹出"首次使用密码强制修改页面":

9:输入"Key盾"初始密码:gdbebank后输入并确认新修改的密码(注:新密码 位数不得少于8位,且必须由字母与数字组成,区分大小写),完成后,点击"确 认":

10、系统提示"修改密码成功",点击"确认"以关闭此窗口:

11、重新回到"表格及软件下载"页面后,点击"根证书下载":

12:如系统提示"潜在的脚本冲突:此网站正在将一个或多个证书……",选择" 是(Y)":

13:成功后,系统提示"祝贺您!您的证书链已经成功安装。